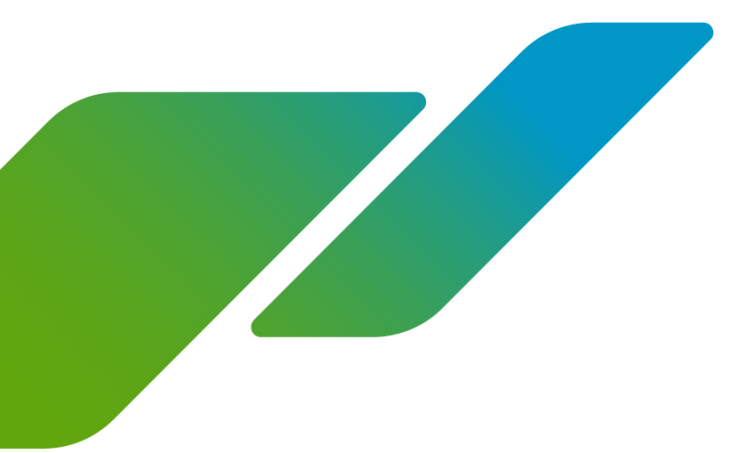

# How to Access Broadcom Support

You must have a single sign-on account with Broadcom in order to access the support portal. This document explains how to log in and file a support request through the Broadcom Support portal. These instructions apply to both VMware VCF customers and partners.

Additionally, if you do not have a Site ID, please refer to section 1.3 for instructions on how to find this ID.

## Contents:

| 1.1 | Filing support requests via the Broadcom Support Portal | 2 |
|-----|---------------------------------------------------------|---|
| 1.2 | Filing Support requests via the Broadcom Support Form   | 4 |
| 1.3 | Setting up a profile with your Site ID                  | 4 |

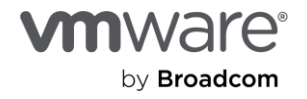

#### 1.1 Filing support requests via the Broadcom Support Portal

- 1. Go to the <u>Broadcom Support portal</u>.
- 2. Click "Login" and enter your support username and password to sign in.

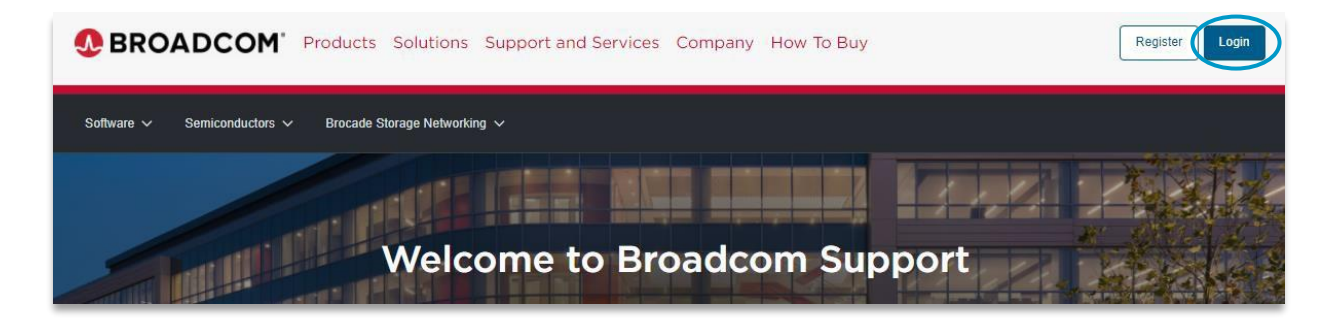

3. Then select "My Cases" on the left-hand navigation.

|        | BROADCOM                             | Products Solution                  | Support and<br>Services          | Company                            | How To<br>Buy                                            | ΰ Ŧ                      | CSO Ente 🗸                           |
|--------|--------------------------------------|------------------------------------|----------------------------------|------------------------------------|----------------------------------------------------------|--------------------------|--------------------------------------|
|        | Mv Dashboard                         | Reg                                | jister Now to Receiv             | e the Latest New<br>Automation Pro | s and Information Ab<br>ducts, Features & Re             | out Your NetO<br>eleases | os, ValueOps and                     |
| С<br>С | My Entitlements                      | My Dashboard - Enterprise Software |                                  |                                    |                                                          |                          |                                      |
| ₿• €   | My Downloads<br>My Cases             | Case Overview (i)                  | East 6 mo                        | oads History i                     | Contract St                                              | atus i                   | Service Status 🛈                     |
| *      | My Tools                             | Great!<br>You don't have an        | Product     Download     y cases | Solution     Downloads             | <ul> <li>Active</li> <li>Expiring 90<br/>days</li> </ul> | 0 <b>0</b>               | Operational     Under     Maintaince |
|        | Documentation<br>Security Advisories |                                    | 5<br>0<br>Dec Ja                 | s Feb Mar April                    | • Expiring 30<br>days                                    | 0                        | Degraded                             |

4. Next, select "+ Create Case".

|         |                | Q         | Blobal Search |                   | Search                   |          | C                  | + Create Case             | <u></u> |
|---------|----------------|-----------|---------------|-------------------|--------------------------|----------|--------------------|---------------------------|---------|
| Home    | My Cases       | All Cases | Support       |                   |                          |          |                    |                           |         |
| My Open | n Cases        |           |               |                   |                          |          |                    |                           | C       |
| Case Id | Site Name      | Site Id   | Product       | Subject<br>No Re  | Case Status              | Severity | Created On         | Last Updated              |         |
| My Favo | urite Articles | 6         | C To          | o Rated Art       | icles                    | c        | Top Viewed Ar      | ticles                    | c       |
|         | o 🙍 🎚          |           | Em            | ail error and bou | nce codes for Email Secu | urity.cl | Download the Clean | Vipe removal tool to unin | stall   |

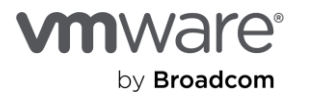

Please note, that if you do not see the above My Cases dashboard, you might need to create a profile with your Site ID. If this is the case, please follow the instructions in <u>Section 1.3: Setting up a profile with your Site ID</u>.

5. Fill out all the required fields to create your Broadcom support ticket.

|               | Q Global Search   | Search                  | + Create Case 🦉 🖵 |
|---------------|-------------------|-------------------------|-------------------|
| Home My Cases | All Cases Support |                         |                   |
|               |                   |                         |                   |
| Product *     |                   | ✓ Serial Number         | ~                 |
| Company *     |                   | ✓ Prod Release *        | ~                 |
| Severity *    |                   | <ul> <li>✓ ②</li> </ul> |                   |
| Subject *     |                   |                         |                   |
|               |                   |                         | 0/700             |

Please Note: In order to correctly file a support ticket that will be directed to the VMware VCF Learning Team, you must select the correct "Product" when filing your case. See product options with descriptions below.

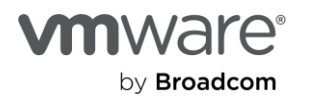

#### 1.2 Filing a support request via the Broadcom Support Form

- 1. Follow this link to create a support ticket directly through the Broadcom Wolken Service Desk portal.
- 2. Once you've access the support form, fill all the required fields out in their entirety.

| Submit a Question               |                    |                                                                 |                                                                            |  |  |  |  |
|---------------------------------|--------------------|-----------------------------------------------------------------|----------------------------------------------------------------------------|--|--|--|--|
| Account Information Submit Form |                    |                                                                 |                                                                            |  |  |  |  |
| Site Id *                       |                    | If you know site ID Please enter<br>http://www.ca.com/us/Suppor | it here. Otherwise, please contact CA Support by telephone.<br>Uphone.aspx |  |  |  |  |
| First name *                    | Last name *        |                                                                 | Company *                                                                  |  |  |  |  |
| Address *                       |                    |                                                                 |                                                                            |  |  |  |  |
| Country *                       | City *             |                                                                 | State/Province                                                             |  |  |  |  |
| Postal/ZIP Code •               | Telephone Number * |                                                                 | Extension                                                                  |  |  |  |  |
|                                 |                    | )                                                               |                                                                            |  |  |  |  |

Note: You will need a Site ID to leverage this document. If you do not know your Site ID, please follow the below steps in section 1.3.

### 1.3 Setting up a profile with your Site ID

- 1. Go to the <u>Broadcom Support portal</u>.
- 2. Click "Login" and enter your support username and password to sign in.

|                                         | Solutions Support and Services Company How To | Buy Register Login |
|-----------------------------------------|-----------------------------------------------|--------------------|
| Software V Semiconductors V Brocade Sto | rage Networking 🗸                             |                    |
|                                         |                                               |                    |
|                                         | Welcome to Broadcom S                         | upport             |

3. Select "My Entitlements" on the left-hand navigation.

|     | BROADCOM        | Products So                        | olutions | Support and<br>Services                | Company                        | How To<br>Buy                   | ςĻ                          | 1 4 4              | CSO Ente V         |
|-----|-----------------|------------------------------------|----------|----------------------------------------|--------------------------------|---------------------------------|-----------------------------|--------------------|--------------------|
|     |                 |                                    | Regist   | <mark>er Now</mark> to Receive ti<br>A | ne Latest New<br>utomation Pro | s and Informa<br>ducts, Feature | tion About `<br>es & Releas | Your NetOps<br>ses | s, ValueOps and    |
| لما | My Dashboard    |                                    |          |                                        |                                |                                 |                             |                    |                    |
| R   | My Entitlements | My Dashboard - Enterprise Software |          |                                        |                                |                                 |                             |                    |                    |
| Ġ   | My Downloads    | Search the entir                   | re site  |                                        |                                |                                 | Search                      |                    |                    |
| ¢   | My Cases        | Case Overvie                       | w 🛈      | Download                               | ds History 🛈                   | Cont                            | ract Status                 |                    | Service Status (i) |
| 3.0 | 12. Teele       |                                    |          | Product                                | * Solution                     | Activ                           | e 0                         | ^                  | Operational        |

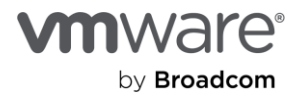

4. Then click "Build my Profile" in the option labeled "Don't know your site ID?"

| My Entitlements                                    |    |                                                                             |
|----------------------------------------------------|----|-----------------------------------------------------------------------------|
|                                                    |    |                                                                             |
| Looks like you don't have any product entitlements | Or | Don't know your site ID?                                                    |
| Browse our range of products<br>All Products       |    | Build your profile and get access to your entitements<br>Build your Profile |
|                                                    |    |                                                                             |

5. Then select "Yes, I want to Build my Profile".

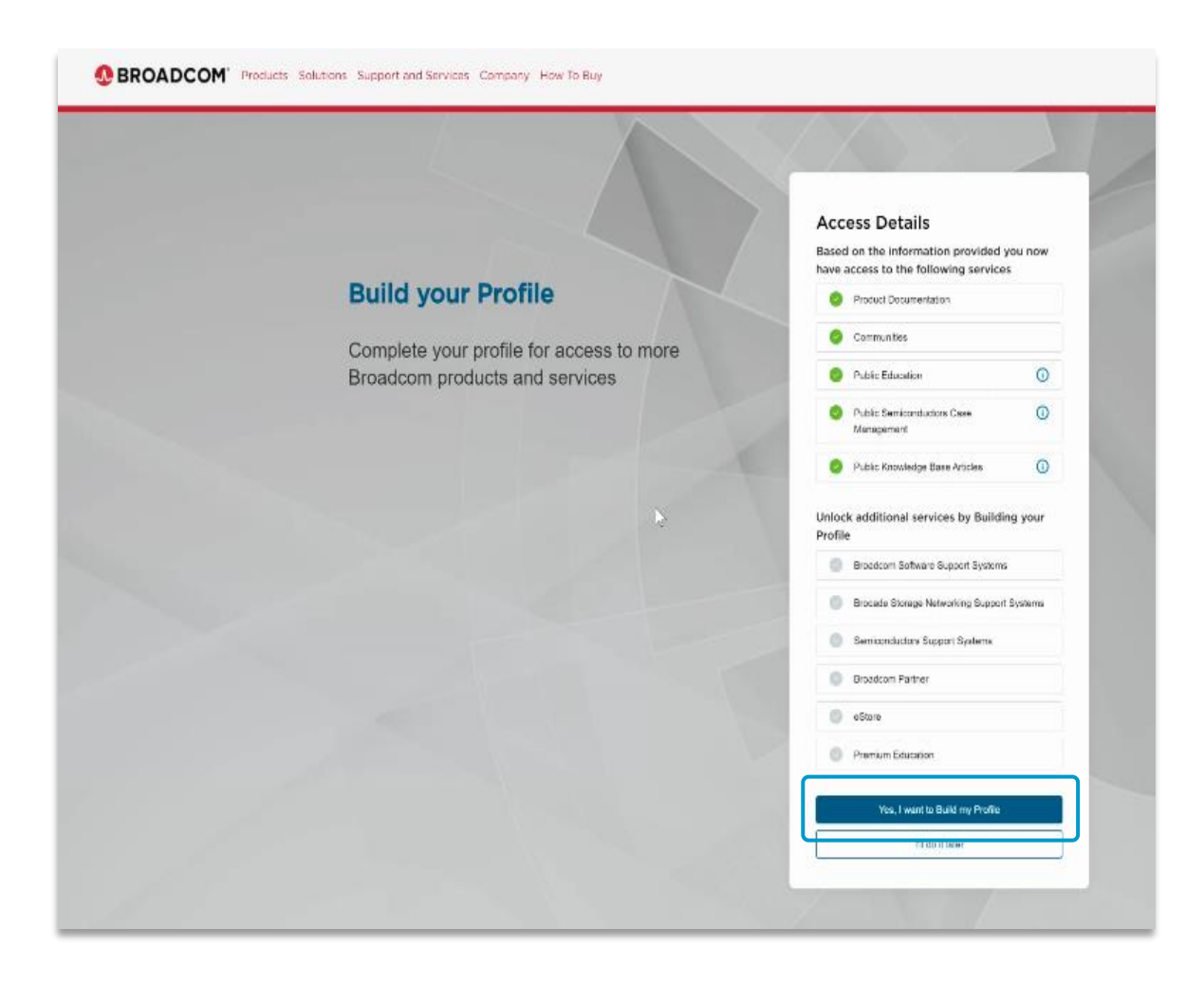

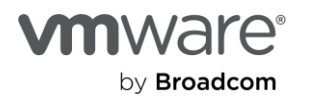

6. Select "Broadcom Software", then "Need help locating your Site ID" to get help finding your Site ID.

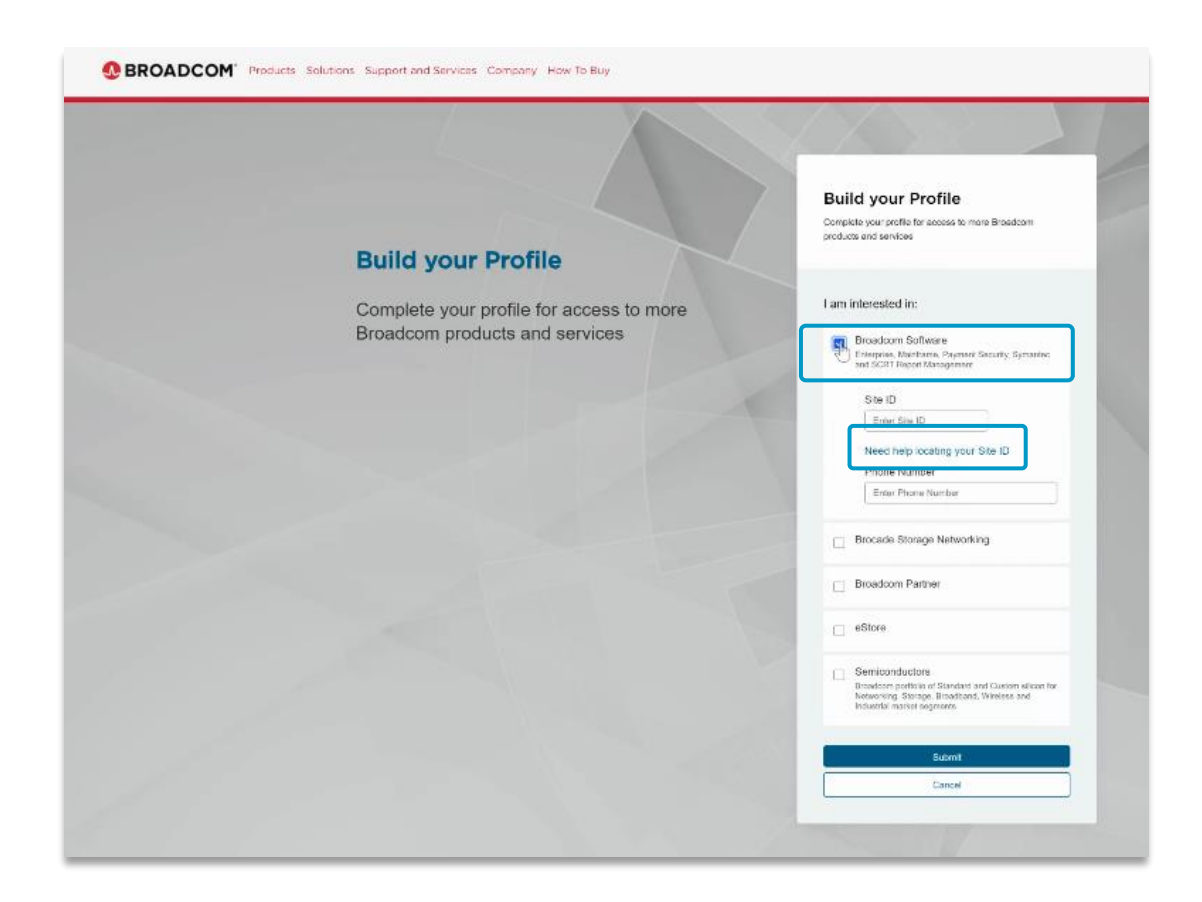

You can refer to the Broadcom Support Portal document for further help on navigating the support portal.

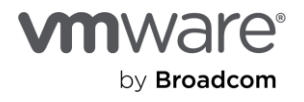

#### Copyright © 2024 Broadcom. All rights reserved.

Copyright © 2024 Broadcom. All rights reserved. The term "Broadcom" refers to Broadcom Inc, and/or its subsidiaries. For more information, go to www.broadcom.com. All trademarks, trade names, service marks, and logos referenced herein belong to their respective companies. Broadcom reserves the right to make changes without further notice to any products or data herein to improve reliability, function, or design. Information furnished by Broadcom is believed to be accurate and reliable. However, Broadcom does not assume any liability arising out of the application or use of this information, nor the application or use of any product or circuit described herein, neither does it convey any license under its patent rights nor the rights of others. Item No: How to Access Broadcom Support 11/24